## Creating a Team Member Record for Discovery Last Modified on 06/16/2023 3:45 pm EDT

This guide explains the first step for setting up new users for an aACE Discovery. It is intended for system administrators.

To start setting up your aACE system for your Discovery team, log in to your system (https://aace6.knowledgeowl.com/help/logging-in-and-out-of-aace) and create the team member records.

1. At the Main Menu, click Internal.

| ● ● ● aACE                            |  |
|---------------------------------------|--|
| 此 Dashboard 🔰 1 Notices 🔒             |  |
| Internal                              |  |
| Order Management                      |  |
| Order Setup                           |  |
| Accts Payable                         |  |
| Accts Receivable                      |  |
| Inventory                             |  |
| Accounting                            |  |
| aACE 6 Help                           |  |
|                                       |  |
|                                       |  |
|                                       |  |
| Langed Tax CIL (0. AT                 |  |
| Logged In: SH @ AI                    |  |
|                                       |  |
|                                       |  |
|                                       |  |
| 이상 이 있는 것을 가지는 명의 방송을 알았다.<br>이 것이 있는 |  |
|                                       |  |
|                                       |  |
|                                       |  |
|                                       |  |
|                                       |  |
| 1 1 1 1 1 5 3 5 5 5                   |  |
|                                       |  |
|                                       |  |
|                                       |  |
|                                       |  |

2. Click Team Members.

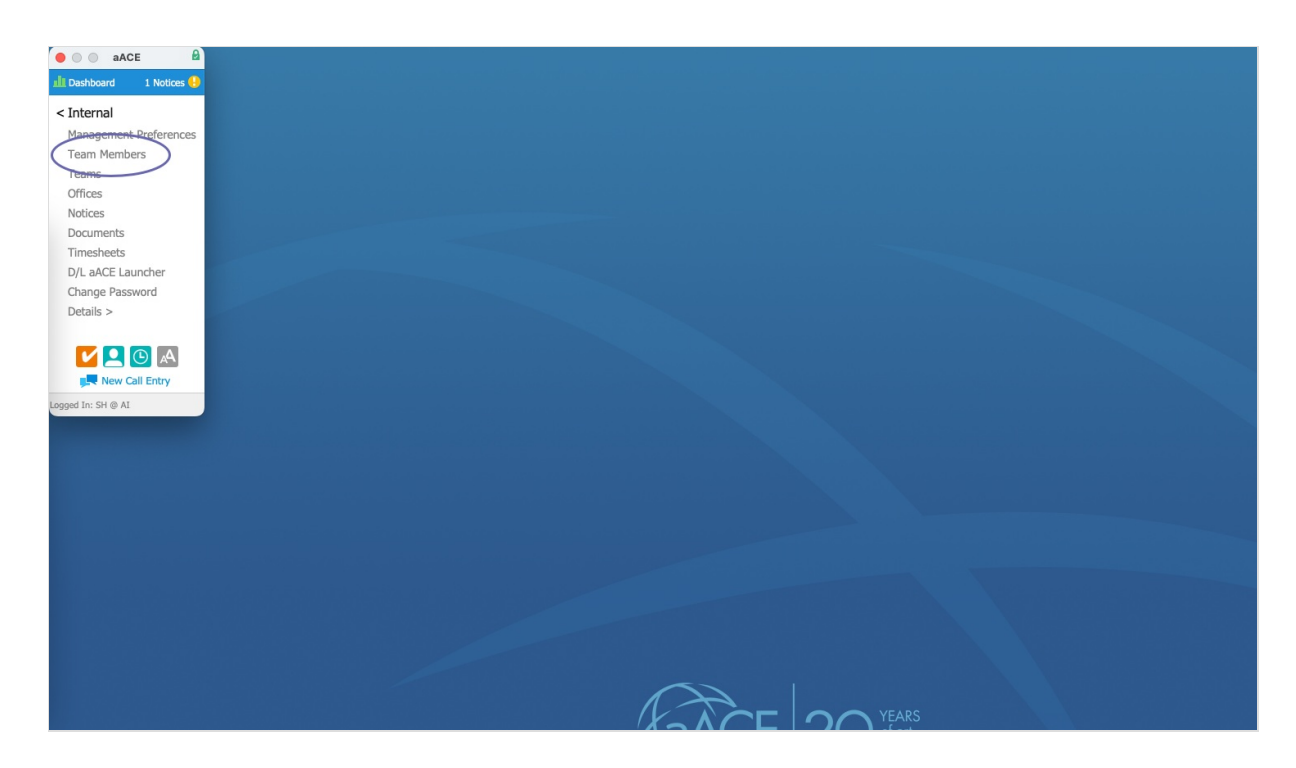

3. At the Team Members module, click New.

| aACE 🔒                               |              |                    |          |                         | Team   | Members     |          |                 |           |                     |                 |         |        | B     |
|--------------------------------------|--------------|--------------------|----------|-------------------------|--------|-------------|----------|-----------------|-----------|---------------------|-----------------|---------|--------|-------|
| 📶 Dashboard 1 Notices 🔒              | 🐼 🗮 💠 Record | l: 1 of 46         |          |                         |        |             |          |                 | New       | 🕂 Edit 🖋 Delete 🕽   | ¢ F             | Print 🔒 | Action | s 🖈 🛛 |
| < Internal<br>Management Preferences | Team N       | Members            |          |                         |        |             |          |                 |           |                     |                 |         |        |       |
| Team Members                         | 0            |                    |          |                         |        |             |          |                 |           |                     |                 |         |        | ۹ - ۱ |
| Teams                                | 🖿 Туре       | Name               | Initials | Title                   | Office | Dept        | Supvsr   | Exp Appv        | Time Appv | Phone               |                 | Status  |        |       |
| Offices                              | > Employee   | Nascher, Caitlin   | CN       | Technical Writer        | AI     | AI-Dev      | BV       | DJ              | BV        | (555) 418-9777 x130 | <b>×</b>        | ACTIVE  | •      | - 15  |
| Notices                              | > Resource   | Admin, aACE        | AA       |                         | AI     | AI          |          |                 |           | (555) 418-9777      | <b>×</b>        | ACTIVE  |        | - 1%  |
| Documents                            | > Employee   | Hanson, Scot       | SH       | Technical Writer        | AI     | AI-Dev      | BV       | DJ              | BV        | (555) 418-9777 x350 | <b>×</b>        | ACTIVE  | •      | - 15  |
| Timesheets                           | > Employee   | Harvey, Mara       | MH       | Account Manager         | AI     | AI          | PM       | DJ              | PM        | (555) 418-9777 x279 | <b>`</b>        | ACTIVE  |        | - 15  |
| D/L aACE Launcher                    | > Employee   | Hernandez, Kristie | КН       | Shipping Manager        | AI     | AI-FFMT     | PM       | DJ              | PM        | (555) 418-9777 x153 | <b>×</b>        | ACTIVE  |        | - Fr  |
| Details >                            | > Employee   | Walker, Ned        | NW       | Warehouse               | AI     | AI-A/P      | DJ       | DJ              | DJ        | (555) 418-9777 x799 | <b>×</b>        | ACTIVE  |        | - 15  |
| becano y                             | > Employee   | Sanderson, Drew    | DS       | Warehouse               | AI     | AI-Shipping | PM       | DJ              | PM        | (555) 418-9777 x156 | <b>×</b>        | ACTIVE  | ۲      | - K   |
|                                      | > Employee   | James, Denise      | DJ       | CFO                     | AI     | AI          | MJB      | DJ              | MJB       | (555) 418-9777 x429 | <b>×</b>        | ACTIVE  |        | 7 - K |
|                                      | > Employee   | Smith, John        | JS       | Shipping & Fulfillment  | AI     | AI-FFMT     | KC       | DJ              | PM        | (555) 418-9777 x586 | <b>`</b>        | ACTIVE  |        | - 1%  |
|                                      | > Employee   | Connolly, Katie    | KC       | Warehouse Manager       | AI     | AI-Shipping | МЈВ      | DJ              | мјв       | (555) 418-9777 x484 | <b>`</b>        | ACTIVE  | ۲      | - 1K  |
| Logged In: SH @ AI                   | > Resource   | Job Shop App, aACE | AJSA     |                         | AI     | AI          |          |                 |           | (555) 418-9777      | <b>`</b>        | ACTIVE  | ۲      | - 1%  |
|                                      | > Employee   | Kohn, Alexis       | AK       | A/R Clerk               | AI     | AI-A/R      | DJ       | DJ              | DJ        | (555) 418-9777 x547 | $\simeq$        | ACTIVE  | ۲      | - 1%  |
|                                      | > Employee   | Gianelli, Jamie    | JG       | Sales Representative    | AI     | AI          | PM       | DJ              | PM        | (555) 418-9777 x241 | <b>`</b>        | ACTIVE  | ۲      | - %   |
|                                      | > Employee   | Wright, Allen      | AW       | Quality Control Officer | AI     | AI-FFMT     | KC       | DJ              | КС        | (555) 418-9777 x148 | <b>`</b>        | ACTIVE  | •      | - R   |
|                                      | > Employee   | Phillips, Evan     | EP       | Production Manager      | AI     | AI-FFMT     | DS       | DJ              | DS        | (555) 418-9777 x175 | <b>`</b>        | ACTIVE  | ۲      | - FK  |
|                                      | > Employee   | Voll, Brian        | BV       | Senior Programmer       | AI     | AI-Dev      | MJB      | DJ              | мјв       | (555) 418-9777 x543 | $\simeq$        | ACTIVE  | •      | - Fr  |
|                                      | > Employee   | McNeil, Pete       | PM       | Director of Human       | AI     | AI-Sales    | PM       | DJ              | PM        | (555) 418-9777 x497 | $\simeq$        | ACTIVE  |        | - 1K  |
|                                      | > Employee   | Stroman, Martin    | MS       | VP of Sales             | AI     | AI-Sales    | PM       | DJ              | PM        | (555) 418-9777 x335 | $\mathbf{\sim}$ | ACTIVE  |        | - 1%  |
|                                      | > Employee   | Bethuy, Michael J  | МЈВ      | President               | AI     | AI          |          | DJ              |           | (555) 418-9777 x111 | <b>`</b>        | ACTIVE  |        | - 1%  |
|                                      | > Employee   | Sanchez, Jeremy B  | JBS      | Senior Programmer       | AI     | AI-Dev      | BV       | DJ              | BV        | (555) 418-9777 x321 | <b>`</b>        | ACTIVE  |        | - 15  |
|                                      | > Employee   | Haskins, Molly     | MH2      | UX Design               | AI     | AI-Dev      | BV       | DJ              | BV        | (555) 418-9777 x256 | <b>~</b>        | ACTIVE  |        | - 15  |
|                                      | > Employee   | Jones Robert T     | DT1      | Sales Associate         | ΔΤ     | AT-Sales    | DM       | D1              | DM        | /555) 555-8706 v770 | ~               | ACTIVE  |        | J     |
|                                      | Show All Re  | elated Records 🔻   |          |                         |        |             |          |                 |           |                     |                 |         |        | \$    |
|                                      |              |                    |          |                         | (Xad   | ⊂F          | $2 \cap$ | YEARS<br>of art |           |                     |                 |         |        |       |

- 4. At the new team member record, enter the user's info in the required fields (i.e. highlighted in pink):
  - First Name
  - Last Name
  - Initials Enter two or three letters to identify the user
  - Type Employee
  - $\circ~$  Office AI (or as directed by your aACE rep)
  - $\circ~$  Dept Autopopulates with the default department for the office you select

| Team Member: First Name MI Last Name Initials PENDING   Member Details Human Resources Note: Taks T makes T makes T Taks T makes T makes T Taks T makes T makes T Taks T makes T makes T makes T   Tr Tr Tr Tr Trested Improver > Denter Approver > Denter Approver >   Tr Trest Trested Improver > Denter Approver > Denter Approver > Denter Approver >   Tr Trest Trested Improver > Denter Approver > Denter Approver >   Prote Denter Approver > Denter Approver > Denter Approver >   Prote Denter Approver > Denter Approver > Denter Approver >   Prote Denter Approver > Denter Approver > Denter Approver >   Prote Denter Approver > Denter Approver > Denter Approver >   Prote Denter Approver > Denter Approver > Denter Approver >   Prote Denter Approver > Denter Approver > Denter Approver >   Direct Phone Denter Approver > Denter Approver > Denter Approver >   Office Info Denter Approver > Denter Approver > Denter Approver >   Office Info Denter Approver > Denter Approver > Denter Approver >   Office Info Denter Approver > Denter Approver > Denter Approver >   Office Info Denter Approver > Denter Approver > Denter Approver >   Office Info Denter Approver > Denter Approver > Denter Approver >                                                                                                    | kotices 🕕 🛞 🗮 🌲 Reco | rd: 47 of 47 |            |              |           |      |              |                 |              | New 🖶       | Edit 🖋 🛛 Delete 🕻 | 🗶 Print 📇 Action |
|----------------------------------------------------------------------------------------------------|----------------------|--------------|------------|--------------|-----------|------|--------------|-----------------|--------------|-------------|-------------------|------------------|
| Member Details       Human Resources       Notice Info       Task I       Emails I       Image of the second of the second | erences Team         | Member:      | First N    | lame         | MI        | Last | Name         |                 |              |             | Initials          | PENDING          |
| Secretal Info   Image: Start Date     Image: Start Date     Image: Date     Image: Date     Imag                                                                                                    | Membe                | er Details   | Human Reso | urces        |           |      |              |                 |              | Notices 🤤   | Tasks 🗹           | Emails 🞽 🛛 Do    |
| Photo       Tale         Type       Start Date         Type       Start Date         Start Date       Start Date         Type       Start Date <t< td=""><td>General In</td><td>fo</td><td></td><td></td><td></td><td></td><td>Time / Exp</td><td>penses</td><td></td><td></td><td></td><td></td></t<>                                                                                                    | General In           | fo           |            |              |           |      | Time / Exp   | penses          |              |             |                   |                  |
| Type       Start Date       Q         Type       Start Date       Do not create timesheets on:       + = v         ✓ Monday ✓ Tuesday       ✓ Thursday       ✓ Priday       ✓ Saturday         Email       SMS       Imasheet Line Item Codes         Phone       Ext       Primary         Direct Phone       Mobile Phone       Q         Office Info       Office S       Department         Operation       Supervisor >       Q                                                                                                    | 🛨 Photo              | Title        |            |              |           |      | Timesheet A  | pprover >       |              | Expense A   | pprover >         |                  |
| Type     Start Date         Do not create timehets on:   * - v         Do not create timehets on:   * - v      Do not create timehets on:   * - v      Do not create timehets on:   * - v      Do not create timehets on:   * - v      Do not create timehets on:   * - v      Contact Info   Direct Phone      Detect Phone   Mobile Phone      Detect Phone      Mobile Phone      Detect Phone   Mobile Phone      Detect Phone                                                                Detect Phone    Office Info            Detect Phone    Office Info             Detect Phone    Office Info         Other Phone Department     Supervisors  Other Phone Department  Supervisors  Other Phone  Depart                                                                                                    |                      |              |            |              |           |      |              |                 |              | ۹           |                   |                  |
| Contact Info     Timesheet Line Item Codes       Email     SMS       Pinne     Pinnary       Direct Phone     Mobile Phone       Best Way to Reach     Image Phone       Office Info     Supervisor >       Office Info     Supervisor >                                                                                                    |                      | Туре         |            | Start Date   | End Date  |      | Do not creat | e timesheets on | ./ Wodporday | ./ Thursday | / Friday / C      | + - W            |
| Cotact Info     Imail     SMS     Pione     Ptimary     Direct Phone     Direct Phone     Mobile Phone     Direct Phone     Direct Phone                                                                                                    |                      |              |            |              |           | 21.1 | - Honday     | Tuesday         | • weariesday | • marsaay   | • mady • a        | atorody 💽 Sunda  |
| Enail SMS   Phone Ext   Primary   Direct Phone     Direct Phone     Best Way to Reach     Office Info   Office Info     Office Info     Office Info                                                                                                    | Contact In           | fo           |            |              |           |      | Timesheet    | Line Item C     | odes         |             |                   |                  |
| Phone         Ext         Primary           Direct Phone                                                                                                    | Email                |              |            | SMS          |           |      | Code         |                 | Notes        |             |                   | Default 🕽        |
| Phone Ext Primary  Direct Phone Mobile Phone  Best Way to Reach  Office Info Office > Department Supervisor >  Q Q Q Q Q Q Q Q Q Q Q Q Q Q Q Q Q Q                                                                                                    |                      |              |            |              |           |      |              | Q               |              |             |                   |                  |
| Direct Phone Mobile Phone  Best Way to Reach  Office Info  Office Info  Office > Department  Q Q Q Q Q Q Q Q Q Q Q Q Q Q Q Q Q Q                                                                                                    | Phone                |              | Ext        | Primary      |           |      |              |                 |              |             |                   |                  |
| Direc Prone Poole Prone Best Way to Reach Office Info Office Info Office > Department Supervisor > Q Q Q Q Q Q Q Q Q Q Q Q Q Q Q Q Q Q Q                                                                                                    |                      |              |            |              |           |      |              |                 |              |             |                   |                  |
| Best Way to Reach       Office Info       Office >       Q       Q                                                                                                    | Direct Phone         |              |            | Mobile Phone |           |      |              |                 |              |             |                   |                  |
| Best Way to Reach       Office Info       Office >       Q       Q                                                                                                    |                      |              |            |              |           |      |              |                 |              |             |                   |                  |
| Office Info       Office >       Q       Q                                                                                                    | Best Way t           | o Reach      |            |              |           |      |              |                 |              |             |                   |                  |
| Office Info Office > Department Supervisor > Q Q Q Q                                                                                                    |                      |              |            |              |           |      |              |                 |              |             |                   |                  |
| Office Info Office > Department Q Department Q Q Q Q Q Q Q Q Q Q Q Q Q Q Q Q Q Q Q                                                                                                    |                      |              |            |              |           |      |              |                 |              |             |                   |                  |
| Office Info Office > Department Supervisor >                                                                                                    |                      |              |            |              |           |      |              |                 |              |             |                   |                  |
| Office > Department Supervisor >                                                                                                    | Office Info          |              |            |              |           |      |              |                 |              |             |                   |                  |
|                                                                                                    | Office               |              | Department | Supe         | ervisor > |      |              |                 |              |             |                   |                  |
|                                                                                                    | Office >             |              |            | 9            |           | Q,   |              |                 |              |             |                   |                  |
| Notices Forwarded To     Cancel S                                                                                                    | Cince >              | ~            |            |              |           |      |              |                 |              |             |                   |                  |

- 5. In the module footer, click **Save**.
- 6. At the confirmation prompt, click **Activate**.

|                    | Message          | ) |
|--------------------|------------------|---|
| Activate this team | member?          |   |
|                    |                  |   |
|                    |                  |   |
|                    |                  |   |
|                    |                  |   |
|                    |                  |   |
|                    | Not Yet Activate |   |

## Next Step

Assigning User Groups for Discovery (https://aace6.knowledgeowl.com/help/assigning-user-groups-for-discovery)